# Update from Release 3.23 and above

This procedure describes the process required to update the jtel system, assuming a MySQL server 8.0.x and portal release 3.23 or above.

## **Running Commands**

All of the commands on this page are designed to be run by the jtel user.

## Backup

Always have a way back. Remember to backup your system before updating.

### **Snapshots**

#### **Cold Snapshots**

The simplest way to backup a system is using cold snapshots - i.e. shutdown the relevant VMs and take a snapshot when they are powered off.

This will ensure a consistent backup.

#### **Live Snapshots**

Live snapshots may not work.

In particular, if you are using replication, a running "live" snapshot of two databases may be inconsistent, and you may need to rebuild the slave after restoring the snapshot.

Also, when using DRBD to replicate the file system, this may also not work.

If you do take live snapshots, then it is probably best to:

- Snapshot the slave database before the master. That way, you have a chance that the slave can catch up to the master. If you do it the other way round, the slave will always be inconsistent as the master will not have the next position in the binary logs when it starts.
- Snapshot the passive storage before the active storage. The same principle applies.

Note, this will only give you a chance of data consistency, not a guarantee.

### Manual Backup

If you do a manual backup, then as a minimum, backup the following into /srv/jtel/shared/backup/<Folder\_CurrentDate>:

#### **Backup Folder**

JT\_DATE\_TIME=\$(date +%F)
mkdir /srv/jtel/shared/backup/\${JT\_DATE\_TIME}

#### **Data Directory**

tar cfvz /srv/jtel/shared/backup/\${JT\_DATE\_TIME}/Data\_Before\_Update.tar.gz /srv/jtel/shared/Data

#### **JTEL and JTELCarrierPortal Repositories**

tar cfvz /srv/jtel/shared/backup/\${JT\_DATE\_TIME}/JTEL\_Before\_Update.tar.gz /srv/jtel/shared/JTEL
tar cfvz /srv/jtel/shared/backup/\${JT\_DATE\_TIME}/JTELCarrierPortal\_Before\_Update.tar.gz /srv/jtel/shared/JTELCarrierPortal

#### If jtel-system-java-services exists

tar cfvz /srv/jtel/shared/backup/\${JT\_DATE\_TIME}/jtel-system-java-services\_Before\_Update.gz /srv/jtel/shared/jtel-system-java-services

#### If a customer directory exists

tar cfvz /srv/jtel/shared/backup/\${JT\_DATE\_TIME}/<CustomerDir\_Before\_Update>.gz /srv/jtel/shared/<CustomerDir>

#### **Manual Backups**

Services on the Telephony Server must be backed up manually. The minimum of services is:

- 8Server
- PlatformUDPListener
- PBXConnector

There may also be services like jrest, IMAP or Exchange

### MySQL

Backup the MySQL Master Database from the active STORE machine as follows:

#### CAUTION PASSWORD

mysqldump -uUSER -pPWD -hacd-dbm --single-transaction --master-data=2 --databases JTELWeb JTELStats JTELStats2 JTELLog --add-drop-database --add-drop-table -events --routines --triggers > /srv/jtel/shared/backup/\${JT\_DATE\_TIME}/ACD-DBM\_Before\_Update.sql

After MySQL Version 8.0.27

mysqldump -uUSER -pPWD -hacd-dbm --single-transaction --source-data --databases JTELWeb JTELStats JTELStats2 JTELLog --add-drop-database --add-drop-table --events --routines --triggers > /srv/jtel/shared/backup/\${JT\_DATE\_TIME}/ACD-DBM\_Before\_Update.sql

## **Check GIT Status**

Check the GIT status of the repository on the active STORE as follows, for the JTEL and JTELCarrierPortal repositories:

cd /srv/jtel/shared/JTEL
git status
cd /srv/jtel/shared/JTELCarrierPortal
git status
cd /srv/jtel/shared/jtel-system-java-services
git status

#### You should see output like this for both directories:

```
On branch release/stable-3.27
Your branch is up to date with 'origin/release/stable-3.27'.
```

nothing to commit, working tree clean

#### Files which have been changed or are not tracked

#### Example

#### The following shows an example of this:

```
On branch release/stable-3.27
Your branch is up to date with 'origin/release/stable-3.27'.
Changes not staged for commit:
   (use "git add <file>..." to update what will be committed)
   (use "git restore <file>..." to discard changes in working directory)
        modified: AppServer/jtel.Portal.Daemon.FTP.CheckUploads.j5
Untracked files:
   (use "git add <file>..." to include in what will be committed)
        DB/NetworkIVR/MyNewScript.sql
no changes added to commit (use "git add" and/or "git commit -a")
```

#### **Backup Changes and Untracked Files**

Now, backup any files which have been changed, and any files which are not included in the repository.

Also, make a note of the exact commit, in which the repository was in.

#### The following script will do this for you:

# Directory Name in /srv/jtel/shared/backup JT DATE TIME=\$(date +%F-%H%M%S) # JTEL Directory cd /srv/jtel/shared/JTEL mkdir -p ../backup/\${JT\_DATE\_TIME}/JTEL git rev-parse HEAD > ../backup/\${JT\_DATE\_TIME}/JTEL/README\_git\_commit\_hash.txt git status > ../backup/\${JT\_DATE\_TIME}/JTEL/README\_git\_status.txt rsync -R \$(git ls-files --modified --others --exclude-standard) ../backup/\${JT\_DATE\_TIME}/JTEL # JTELCarrierPortal Directory cd /srv/jtel/shared/JTELCarrierPortal mkdir -p ../backup/\${JT\_DATE\_TIME}/JTELCarrierPortal git rev-parse HEAD > ../backup/\${JT\_DATE\_TIME}/JTELCarrierPortal/README\_git\_commit\_hash.txt git status > ../backup/\${JT\_DATE\_TIME}/JTELCarrierPortal/README\_git\_status.txt rsync -R \$(git ls-files --modified --others --exclude-standard) ../backup/\${JT\_DATE\_TIME}/JTELCarrierPortal # jtel-system-java-services Directory cd /srv/jtel/shared/jtel-system-java-services mkdir -p ../backup/\${JT\_DATE\_TIME}/jtel-system-java-services git rev-parse HEAD > ../backup/\${JT\_DATE\_TIME}/jtel-system-java-services/README\_git\_commit\_hash.txt git status > ../backup/\${JT\_DATE\_TIME}/jtel-system-java-services/README\_git\_status.txt rsync -R \$(git ls-files --modified --others --exclude-standard) ../backup/\${JT\_DATE\_TIME}/jtel-system-java-services

#### **Revert or Delete Files**

Now, the files must be deleted or reverted.

The following script will do this for you:

# JTEL Directory cd /srv/jtel/shared/JTEL git checkout -- . git clean -fd # JTELCarrierPortal Directory cd /srv/jtel/shared/JTELCarrierPortal git checkout -- . git clean -fd # jtel-system-java-services Directory cd /srv/jtel/shared/jtel-system-java-services git checkout -- . git clean -fd cd /srv/jtel/shared/

# Update

## Stop Services

#### Stop the following services:

| Machine(s)        | Stop what                    | It is installed if you are using                                         | How to stop                                                                                                 |
|-------------------|------------------------------|--------------------------------------------------------------------------|----------------------------------------------------------------------------------------------------|
| Telephony Servers | y Servers 8-Server ACD / IVR |                                                                          | X the cmd file starter window.<br>Down 8-Server via GUI.                                                    |
|                   |                              |                                                                          | For service installations, stop the robot5 service.                                                         |
|                   | Platform UDP Listener        | ACD / IVR                                                                | X the cmd file starter window.                                                                              |
|                   |                              |                                                                          | For service installations, stop the jtel Platform UDP Listener service.                                     |
|                   | REST API                     | REST                                                                     | X the cmd file starter window.                                                                              |
|                   |                              |                                                                          | For service installations, stop the jtel jrest service.                                                     |
|                   | Presence Aggregator          | A PBX or presence connector which uses the presence aggregator:          | X the cmd file starter window.                                                                              |
|                   |                              | <ul><li>Cisco</li><li>NFON</li><li>Teams</li></ul>                       | For service installations, stop the jtel Presence Aggregator service.                                       |
|                   | Telephony Connector          | A PBX which uses a custom connector:                                     | X the cmd file starter window.                                                                              |
|                   |                              | <ul> <li>Avaya JTAPI</li> <li>Innovaphone</li> <li>TAPI (all)</li> </ul> | For service installations, stop the service, for example the jtel TAPI service or jtel Innovaphone Service. |

|              | Exchange Connector    | E-Mail with an Exchange or Office 365 Server | Stop the jtelEWSMailService service.                                          |
|--------------|-----------------------|----------------------------------------------|-------------------------------------------------------------------------------|
|              | IMAP Connector        | E-Mail with an IMAP(S) Server                | Stop the jtellMAPMailService service.                                         |
| Web Servers  | Wildfly               | Anything                                     | sudo systemctl stop wildfly                                                   |
|              |                       |                                              | For installations not using systemctl: sudo service wildfly stop              |
| Chat Servers | Chat Server           | CHAT                                         | sudo systemctl stop jtel-clientmessenger                                      |
|              |                       |                                              | For installations not using systemctl: sudo service jtel-clientmessenger stop |
| DB Servers   | Platform UDP Listener | SOAP                                         | sudo systemctl stop jtel-listener                                             |
|              |                       |                                              | For installations not using systemctl: sudo service jtel-listener stop        |

### Pull the Updates

Pull the updates as follows:

### JTEL

cd /srv/jtel/shared/JTEL git pull

### **JTELCarrierPortal**

cd /srv/jtel/shared/JTELCarrierPortal git pull

### jtel-system-java-services

cd /srv/jtel/shared/jtel-system-java-services
git pull

### Checkout the Release

Checkout the required release as follows:

cd /srv/jtel/shared/JTEL git checkout release/stable-3.34 cd /srv/jtel/shared/JTELCarrierPortal git checkout release/stable-3.34 cd /srv/jtel/shared/jtel-system-java-services git checkout release/stable-3.34

### Check for a Customer Directory

Check if there is a customer directory with customised software.

This will be in /srv/jtel/shared and will resemble the customer name. For example, for jtel it might be cjtel-software.

Remember the directory name - you will need it in the next step.

Note: recommend you do not mess with this directory, unless you are the author of the directory contents.

## Get the new Binaries and Run the Update Script

Run as follows:

cd /srv/jtel/shared/JTELCarrierPortal/Update bash ./get\_binaries.sh sudo bash ./update\_release.sh

#### You will be asked for the following:

| Question                  | Answer                                                                               |
|---------------------------|--------------------------------------------------------------------------------------|
| [sudo] password for jtel: | The jtel user password                                                               |
| mysql host address:       | acd-dbm                                                                              |
|                           | For redundant installations only: acd-dbm1 or acd-dbm2, depending on which is active |
| mysql user name:          | root                                                                                 |
| mysql password:           | The MySQL root password                                                              |
| customer directory:       | The customer directory from above, or just ENTER if none is present.                 |

### Check the Output

This is an example of a successful update (shortened):

-----

JTELCarrierPortal - full update script \_\_\_\_\_ mysql host address: acd-dbm mysql user name: root mysql password: xxxxxx customer directory: Settings \_\_\_\_\_ MYSOLHOST: acd-dbm MYSQLUSER: root MYSQLPASS: XXXXXX CUSTOMERDIR: \_\_\_\_\_ Phase 1 - files, directories, permissions \_\_\_\_\_ Copying Data/system/help from JTELCarrierPortal ... done! Copying Data/system/qui from JTEL ... done! Removing no longer needed .xls.jrxml files ... done! Copying Data/system/jasper from JTELCarrierPortal ... done! Ensure correct file permissions in JTELCarrierPortal ... done! Ensure correct file permissions in Data ... done! Ensure correct file permissions in JTEL ... done! Phase 1 - files, directories, permissions - DONE. \_\_\_\_\_ Phase 2 - DB Updates \_\_\_\_\_ Call update all.sh in JTELCarrierPortal ... Updating database ... mysql execute: portal Update JTELDatabases.sql ... done! mysql execute: portal Update JTELWeb Utils.sql ... done! mysql\_execute: delete Delete\_JTELLog.sql ... done! mysql\_execute: delete Delete\_JTELWeb.sql ... done! mysql\_execute: delete Delete\_JTELStats.sql ... done! mysql\_execute: delete Delete\_ResourcesParams.sql ... done! mysql\_execute: fixes CSTUTT-278\_JTELStats.FixStatistics\_UsersLogin.sql ... done! mysql\_execute: fixes CSTUTT-278\_JTELStats.FixStatistics\_UsersGroupsLogin.sql ... done! mysql\_execute: fixes JTELWeb.RemoveTranslators.sql ... done! mysql\_execute: init AreaCodes\_AT.sql ... done! mysql\_execute: cleaners Cleaners.sql ... done! mysql\_execute: portal Update\_JTELLog.sql ... done! mysgl execute: portal Update JTELWeb.sgl ... done! mysql\_execute: portal Update\_JTELStats.sql ... edone! mysql\_execute: importexport2 Update\_JTELWeb\_ImportExport2.sql ... done! mysql\_execute: hardstyle Update\_JTELWeb\_Hardstyle.sql ... done! mysql\_execute: acd Update\_JTELWeb\_Acd.sql ... done! mysql\_execute: acd Update\_JTELStats\_Acd.sql ... done! mysql\_execute: cache Update\_JTELWeb\_Cache.sql ... done! mysql\_execute: cache Update\_JTELStats\_Cache.sql ... done!

mysql\_execute: conf Update\_JTELWeb\_Conf.sql ... done! mysql\_execute: conf Update\_JTELStats\_Conf.sql ... done! mysql\_execute: dialler Update\_JTELWeb\_Dialler.sql ... done! mysql\_execute: dialler Update\_JTELStats\_Dialler.sql ... done! mysql\_execute: jts\_service JTS\_Service.sql ... done! mysql\_execute: presence Update\_Presence.sql ... done! mysql\_execute: salesforce Update\_SalesForce.sql ... done! mysql\_execute: sap Update\_SAP.sql ... done! mysql\_execute: cockpit cockpit.sql ... done! mysql\_execute: jtelstats2 Update\_JTELWeb.sql ... done! mysql\_execute: jtelstats2 Update\_JTELStats2.sql ... done! mysql\_execute: jrest jrest\_ResourcesParams.sql ... done! mysql\_execute: jrest Update\_jrest.sql ... done! Database update done! Search for errors ... CONGRATULATIONS: no errors during update. Call update\_all.sh in JTEL ... Updating database..... CONGRATULATIONS: no errors during update. Call update\_translations.sh in JTELCarrierPortal ... Updating translations ... mysql\_execute: translations Update\_JTELWeb\_Translations.sql ... done! Database update done! Search for errors ... CONGRATULATIONS: no errors during update. Phase 2 - DB Updates - DONE. All done. REMEMBER: the error checking in this script is not perfect - SO TEST, TEST, TEST! \_\_\_\_\_

### Wildfly Font Patch

On each of the Wildfly Webservers, run the following script (as root or with sudo):

/home/jtel/shared/JTELCarrierPortal/Update/patch\_debian\_lucida.sh

## Automatic Updates

## Manual Updates

The following services must currently be updated manually by copying the new binaries from //acd-store/shared.

| Machine(s)           | What                     | It is installed if you are using                                                                                       | How to update                                                                                                    |
|----------------------|--------------------------|----------------------------------------------------------------------------------------------------|----------------------------------------------------------------------------------------------------|
| Telephony<br>Servers | Platform UDP<br>Listener | ACD / IVR                                                                                                    | For service installations only: start the listener once, manually using c:\PlatformUDPListener\startListener.bat then stop it again once it is running.                                                                                                    |
|                      | REST API                 | REST                                                                                                    | Copy all files from \lacd-store\shared\jtel-system-java-services\deploy\jrest\bin to the local installation directory.                                                                                                    |
|                      | Presence<br>Aggregator   | A PBX or presence connector which uses the presence<br>aggregator:<br>• Cisco<br>• NFON<br>• Teams                     | Copy all files from <b>\\acd-store\shared\jtel-system-java-services\deploy\presence-aggregator\bin</b> to the local installation directory.                                                                                                    |
|                      | Telephony<br>Connector   | <ul> <li>A PBX which uses a custom connector:</li> <li>Avaya JTAPI</li> <li>Innovaphone</li> <li>TAPI (all)</li> </ul> | Copy all files, except for the configuration file, from the relevant directory in \\acd-store\shared\JTELCarrierPortal\WebServices\Install                                                                                                    |
|                      | Exchange<br>Connector    | E-Mail with an Exchange or Office 365 Server                                                                           | Copy all files, except for <b>jtelEWSMailService.exe.config</b> from <b>\\acd-store\shared\JTELCarrierPortal\WebServices\Install\jtelEWSMailService</b> to the local installation directory.<br>On older installations, the .NET Framework packages might need to be updated.<br>The configuration file might also have to be changed if an older installation is being updated.   |
|                      | IMAP Connector           | E-Mail with an IMAP(S) Server                                                                                          | Copy all files, except for <b>jtellMAPMailService.exe.config</b> from <b>\lacd-store\shared\JTELCarrierPortal\WebServices\Install\jtellMAPMailService</b> to the local installation directory.<br>On older installations, the .NET Framework packages might need to be updated.<br>The configuration file might also have to be changed if an older installation is being updated. |

## 8-Server Update

8-Server is updated by pulling the git repository, checking out the newest release (for example release/rc-5.23.27) and running copy\_keyfile\_en\_mcp\_v67.cmd from C:\8Server\deploy\OEM\JTEL\.

cd C:\8Server\deploy\OEM\JTEL\ copy\_keyfile\_en\_mcp\_v67.cmd

## Cygwin Update

Cygwin is updated as follows from a .CMD window.

#### This also installs any packages which are not already present.

#### This assumes that cygwin installer .EXE is still in the downloads folder.

```
"%USERPROFILE%\Downloads\setup-x86_64.exe" ^
--site http://ftp-stud.hs-esslingen.de/pub/Mirrors/sources.redhat.com/cygwin/ ^
--no-desktop ^
--quiet-mode ^
--root "c:\cygwin" ^
--arch x86_64 ^
--local-package-dir "c:\cygwin\packages" ^
--verbose ^
--prune-install ^
--packages openssh,ncftp,wget,curl,lftp,libiconv
```

### Update all of the .NET Packages on the windows machines. Use the following Commands:

## .NET Packages on all Windows Machines

```
powershell -command "& { Start-BitsTransfer -Source https://cdn.jtel.de/downloads/DotNET/dotnet-sdk-6.0.403-win-x64.exe -Destination $Env:UserProfile\Downloads }"
powershell -command "& { start-process -FilePath $Env:UserProfile\Downloads\dotnet-sdk-6.0.403-win-x64.exe -ArgumentList '/install /passive /norestart' -Verb
RunAs -wait }"
powershell -command "& { Start-BitsTransfer -Source https://cdn.jtel.de/downloads/DotNET/NDP48-x86-x64-AllOS-ENU.exe -Destination $Env:UserProfile\Downloads }"
powershell -command "& { Start-BitsTransfer -Source https://cdn.jtel.de/downloads/DotNET/NDP48-x86-x64-AllOS-ENU.exe -Destination $Env:UserProfile\Downloads }"
powershell -command "& { start-process -FilePath $Env:UserProfile\Downloads\NDP48-x86-x64-AllOS-ENU.exe -ArgumentList '/install /passive /norestart' -Verb RunAs -
wait }"
```

### Install Java on Windows Machines

Download here and install:

https://adoptium.net/de/temurin/

#### Create MySQL User for Customer (If not exist)

And update the permissions for JTEL\* and JTELCustomer DBs:

Role DATA - Create MySQL User for Customer Access (Debian/Win2019)

### Update Backup-Routine

Add "JTELCustomer" to backup routine at acd-dbm.

vi /home/jtel/jtel\_dailyjobs/jtel\_backup.sh

## **Restart Services**

#### Start the following services:

| Machine(s)           | Start what               | It is installed if you are using                                            | How to start                                                                                                    |
|----------------------|--------------------------|-----------------------------------------------------------------------------|----------------------------------------------------------------------------------------------------|
| Telephony<br>Servers | 8-Server                 | ACD / IVR                                                                   | Explorer to shell:startup - start the link to startup_launcher.cmd                                                                                                    |
|                      |                          |                                                                             | For service installations, start the robot5 service.                                                                                                    |
|                      | Platform UDP             | ACD / IVR                                                                   | Explorer to shell:startup - start the link to startListener.bat                                                                                                    |
|                      | Listener                 |                                                                             | For service installations, start the jtel Platform UDP Listener service.                                                                                                    |
|                      | REST API                 | REST                                                                        | Explorer to shell:startup - start the link to start-jrest.cmd                                                                                                    |
|                      |                          |                                                                             | For service installations, start the jtel jrest service.                                                                                                    |
|                      | Presence                 | A PBX or presence connector which uses the presence aggregator:  Cisco NFON | Explorer to shell:startup - start the link to start-presence-aggregator.cmd                                                                                                    |
|                      | Aggregator               |                                                                             | For service installations, start the jtel Presence Aggregator service.                                                                                                    |
|                      |                          |                                                                             |                                                                                                    |
|                      |                          | • reams                                                                     |                                                                                                    |
|                      | Telephony                | A PBX which uses a custom connector:                                        | Explorer to shell:startup - start the link to JTELInnovaphonePBXService.exe or jtelTAPIMonitorService.exe                                                                      |
|                      | Connector                | Avaya JTAPI                                                                 | For service installations, start the service, for example the jtel TAPI service or jtel Innovaphone Service.                                                                   |
|                      |                          | • TAPI (all)                                                                |                                                                                                    |
|                      | Exchange                 | E-Mail with an Exchange or Office 365 Server                                | Start the itelEWSMailService service                                                                                                    |
|                      | Connector                |                                                                             |                                                                                                    |
|                      | IMAP Connector           | E-Mail with an IMAP(S) Server                                               | Start the jtellMAPMailService service.                                                                                                    |
| Web Servers          | Wildfly                  | Anything                                                                    | Update from deploy                                                                                                    |
|                      |                          |                                                                             | sudo /usr/local/bin/updatejb.sh                                                                                                    |
|                      |                          |                                                                             | Update Core Thread Configuration                                                                                                    |
|                      |                          |                                                                             | The following command is only required if a package update HAS ALREADY BEEN DONE - If the package update is being done, the changes that the script makes are already in there |
|                      |                          |                                                                             | ./set_task_core_threads.sh                                                                                                    |
|                      |                          |                                                                             | Package Upgrade - If it has not already been done                                                                                                    |
|                      |                          |                                                                             | Update wildfly Server                                                                                                    |
| Chat Servers         | Chat Server              | СНАТ                                                                        | sudo /usr/local/bin/updatesc.sh                                                                                                    |
| DB Servers           | Platform UDP<br>Listener | SOAP                                                                        | sudo /usr/local/bin/updatepl.sh                                                                                                    |

# Test

It goes without saying, that you should now run some tests.